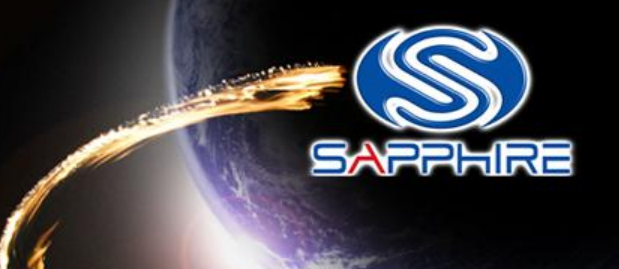

# How to made a DOS Bootable USB Stick and flash your VBIOS

Please note: The Vbios example is for VAPOR-X HD7950 3G GDDR5 PCI-E DL-DVI-I+SL-DVI-D / HDMI / DP OC WITH BOOST series. Before doing this, please backup your original USB stick files

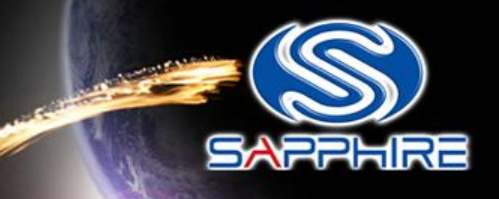

- Unzip "68.rar" file. You can see as follow picture
- Here is the file link: <u>http://www.sapphiretech.com/global/lib\_files/68.rar</u>

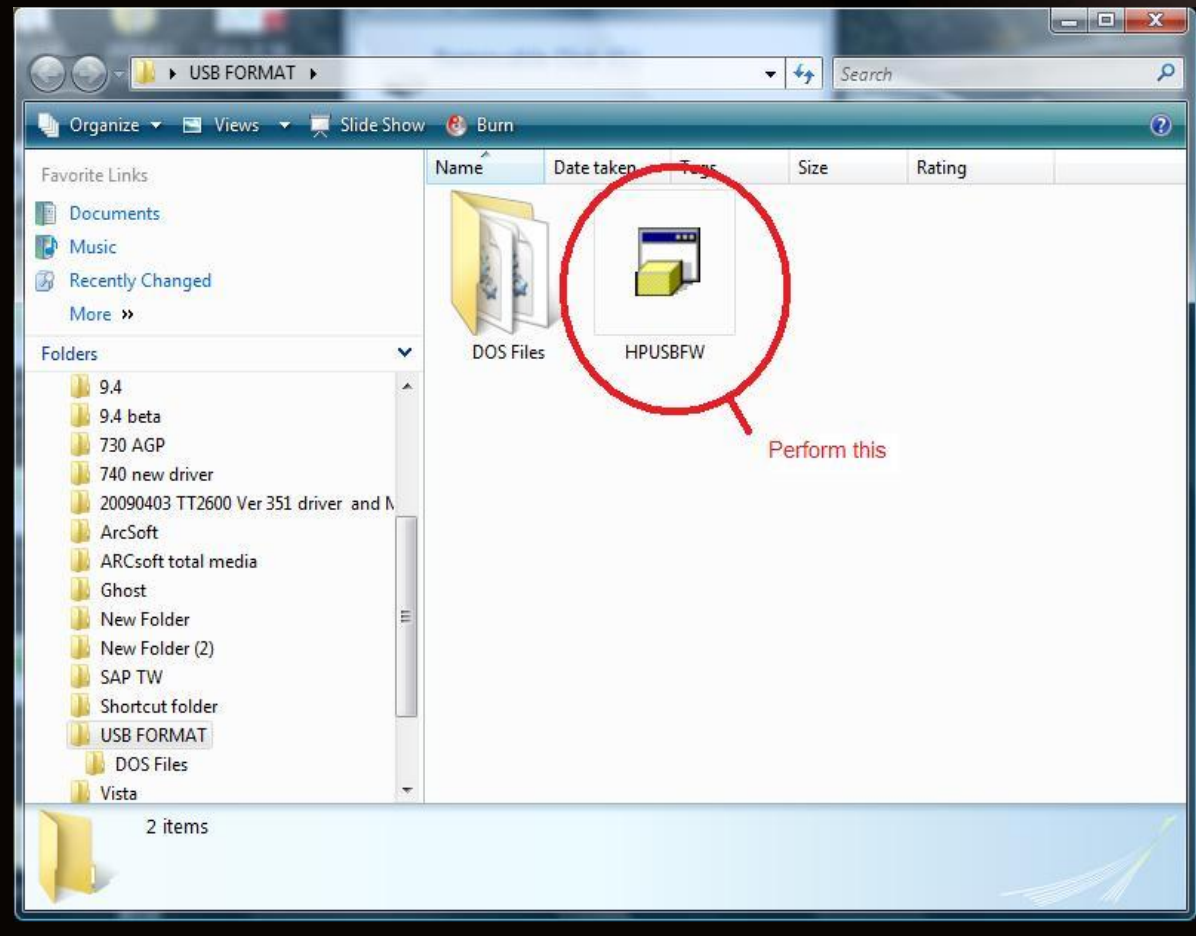

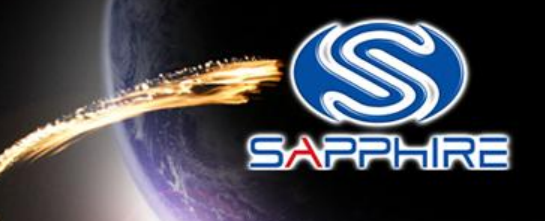

- Connect your USB stick and perform the HPUSBFW program
- Check your USB stick has been detected.

| ile system     |                                                                   |
|----------------|-------------------------------------------------------------------|
| FAT32          | *                                                                 |
| /olume jabel   | Check your USB disk dete                                          |
| Create a DOS s | tartup disk<br>al MS-DOS system files<br>system files located at: |

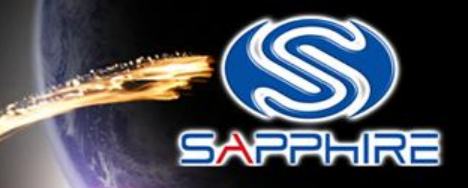

-----

| SanDisk U3 Cruzer Micro 6.51                                                                                                    | (984 MB) (G:\) 👻                              |
|----------------------------------------------------------------------------------------------------|-----------------------------------------------|
| FAT32                                                                                                    |                                               |
| 'olume jabel                                                                                                    |                                               |
| Quick Format     Quick Format     Enable Compression     Create a DOS startup disk     using internal MS-DOS     using DOS system files | k this<br>i system files<br>s located at:<br> |

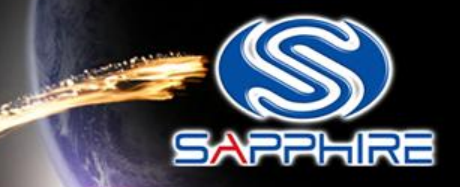

| HP USB Disk Storage Format Tool, V2.1.8       |  |
|-----------------------------------------------|--|
| <u>D</u> evice                                |  |
| SanDisk U3 Cruzer Micro 6.51 (984 MB) (G:\) 🔹 |  |
| <u>F</u> ile system                           |  |
| FAT32                                         |  |
| Volume label                                  |  |
|                                               |  |
| Format options                                |  |
| 📝 Quick Format                                |  |
| Enable Compression                            |  |
| 🗹 Create a DOS startup disk                   |  |
| 🔘 using internal MS-DOS system files          |  |
| using DOS system files located at:            |  |
|                                               |  |
| Assign the DOS system files path              |  |
| <u>Start</u> <u>C</u> lose                    |  |

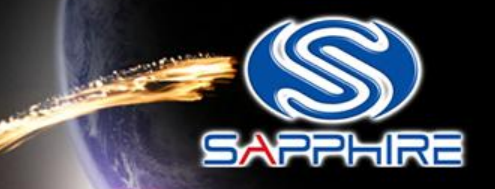

 Assign the "DOS files" path from your USB FORMA folder

| D   | New Folder        |    |
|-----|-------------------|----|
| Þ   | New Folder (2)    |    |
| D   | SAP TW            |    |
| E.F | Shortcut folder   |    |
| 4   | USB FORMAT        |    |
| -   | DOS Files         | le |
| D   |                   |    |
| R   | p vista SP1 crack | H  |
|     | 具 具 闻 歸 時 愊 茶 火   |    |
|     | <b>3</b> 4/8      | -  |
| •   | III               | •  |

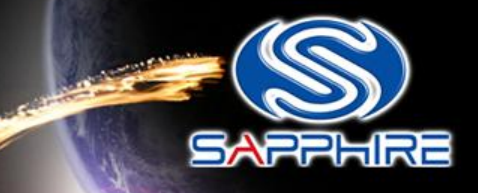

| <u>D</u> ev  | ice                                                                                                    |
|--------------|----------------------------------------------------------------------------------------------------|
| Sa           | nDisk U3 Cruzer Micro 6.51 (984 MB) (G:\) 🔹 👻                                                                                                    |
| <u>F</u> ile | system                                                                                                    |
| FA           | T32 🗸                                                                                                    |
| Volu         | ime jabel                                                                                                    |
| Fo           | Quick Format       V         Enable Compression       Create a DOS startup disk         Create a DOS startup disk       V         using internal MS-DOS system files         using DOS system files located at:         C:\Users\ericlin.SAPPHIRE-TWDC01\Deskt |
|              | Format your USB disk                                                                                                    |

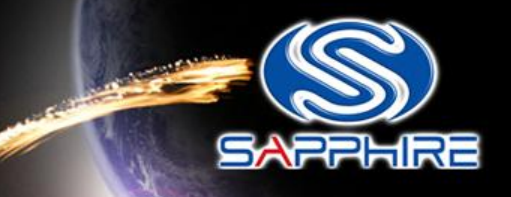

After format your USB Stick you will see this information

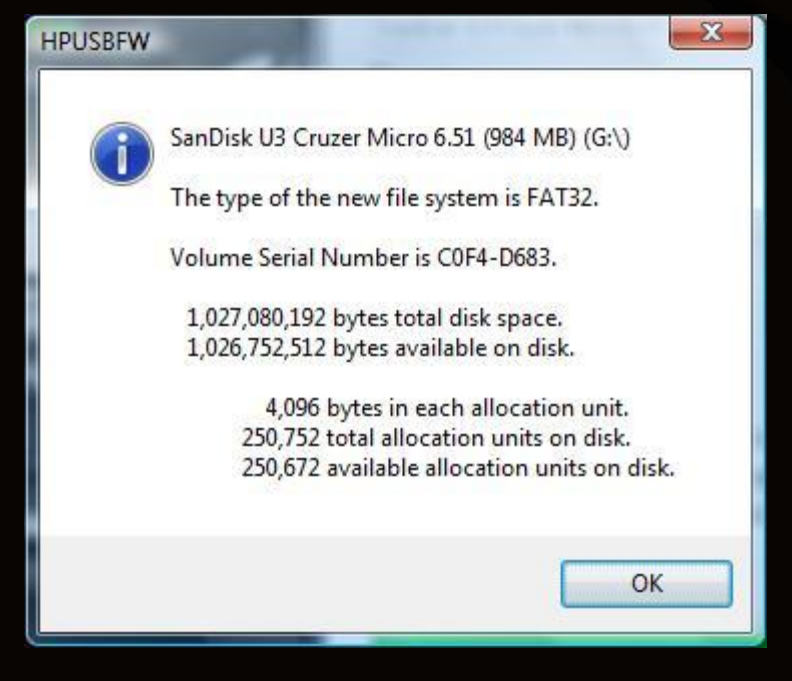

Step-8

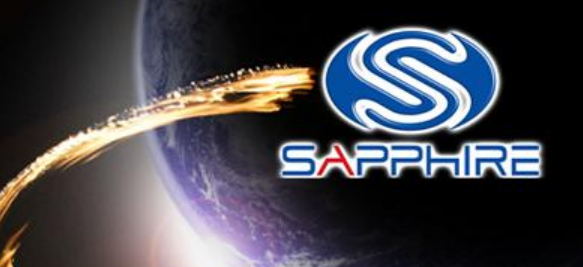

 Unzip and save these files into your USB stick directly and reboot your system again through this USB Stick

| ganize 🔻 Share with 🔻 Burr      | New folder                 |                  |                    |          |
|---------------------------------|----------------------------|------------------|--------------------|----------|
| Favorites                       | Name                       | Date modified    | Туре               | Size     |
| Sesktop                         | 21020CH0.V4A               | 2012/9/27 下午 01: | V4A File           | 64 KB    |
| 〕 Downloads                     | 21020CH0.V49               | 2012/9/27 下午 01: | V49 File           | 64 KB    |
| 🕮 Recent Places                 | i atiflash                 | 2012/8/21 下午 09: | Application        | 656 KB   |
|                                 | Dual VBIOS switch position | 2012/10/23 下午 0  | JPEG image         | 1,128 KB |
| 📙 Libraries 🕴                   | 🚳 flash bios1              | 2012/10/23 下午 0  | Windows Batch File | 1 KB     |
| Documents                       | 🚳 flash bios2              | 2012/10/23 下午 0  | Windows Batch File | 1 KB     |
| 👌 Music                         | VBIOS1_V49                 | 2012/10/23 上午1   | JPEG image         | 914 KB   |
| E Pictures                      | VBIOS2_V4A                 | 2012/10/23 上午1   | JPEG image         | 889 KB   |
| Videos                          |                            |                  |                    |          |
| Computer                        |                            |                  |                    |          |
| Local Disk (C:)                 |                            |                  |                    |          |
| Data (D:)                       |                            |                  |                    |          |
| DVD RW Drive (E:) EDGE VS - V00 |                            |                  |                    |          |
| Removable Disk (Fr)             |                            |                  |                    |          |

Step-9

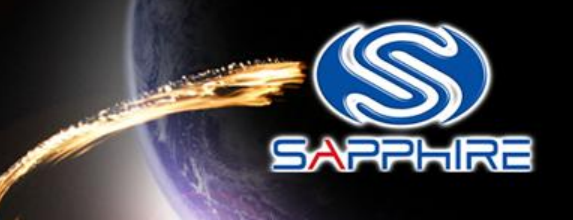

 Enter motherboard bios setting menu and select"Advanced BIOS Features"

| CMOS Setup Utility - Copyright                                                                                                    | (C) 1984-2008 Award Software                                                                                                    |
|----------------------------------------------------------------------------------------------------|----------------------------------------------------------------------------------------------------|
| <ul> <li>MB Intelligent Tweaker(M.I.T.)</li> <li>Standard CMOS Features</li> <li>Advanced BIOS Features</li> <li>Integrated Peripherals</li> <li>Power Management Setup</li> <li>PnP/PCI Configurations</li> <li>PC Health Status</li> </ul> | Load Fail-Safe Defaults<br>Load Optimized Defaults<br>Set Supervisor Password<br>Set User Password<br>Save & Exit Setup<br>Exit Without Saving |
| Esc : Quit <b>†↓++</b> : Select<br>F8 : Q-Flash F10 : Save &                                                                                                    | : Item F11 : Save CMOS to<br>Exit Setup F12 : Load CMOS from                                                                                   |
| Miscellameous Bl                                                                                                    | OS Features                                                                                                    |

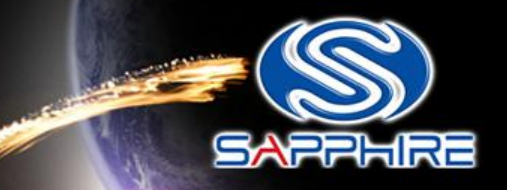

#### • Looking for "Hard Disk Boot Priority" and select it.

| Internal Graphics Mode [<br>UMA Frame Buffer Size [                                                                                                    | UMA]<br>512MB1                                                                                                    | Item Hel                            |
|----------------------------------------------------------------------------------------------------|----------------------------------------------------------------------------------------------------|-------------------------------------|
| Surround View                                                                                                    | Disabled]                                                                                                    | Menu Level 🕨                        |
| Init Display First<br>Virtualization<br>AMD K8 Cool&Quiet control []<br>Hard Disk Boot Priority []<br>First Boot Device []<br>Second Boot Device []<br>Third Boot Device []<br>Password Check []<br>HDD S.M.A.R.T. Capability []<br>Away Mode [] | PCI Slot]<br>Enabled]<br>Auto]<br>Press Enter]<br>CDROM]<br>Hard Disk]<br>Disabled]<br>Setup]<br>Disabled]<br>Disabled] | Select Hard Dis<br>Device Priority. |
|                                                                                                    |                                                                                                    |                                     |

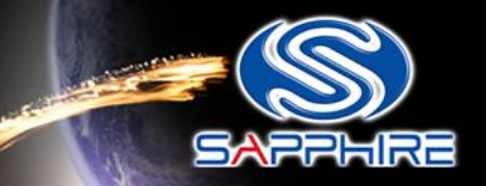

 Change your first hard disk boot priority to your USB stick name, save and reboot again. It will automatically enter DOS mode.

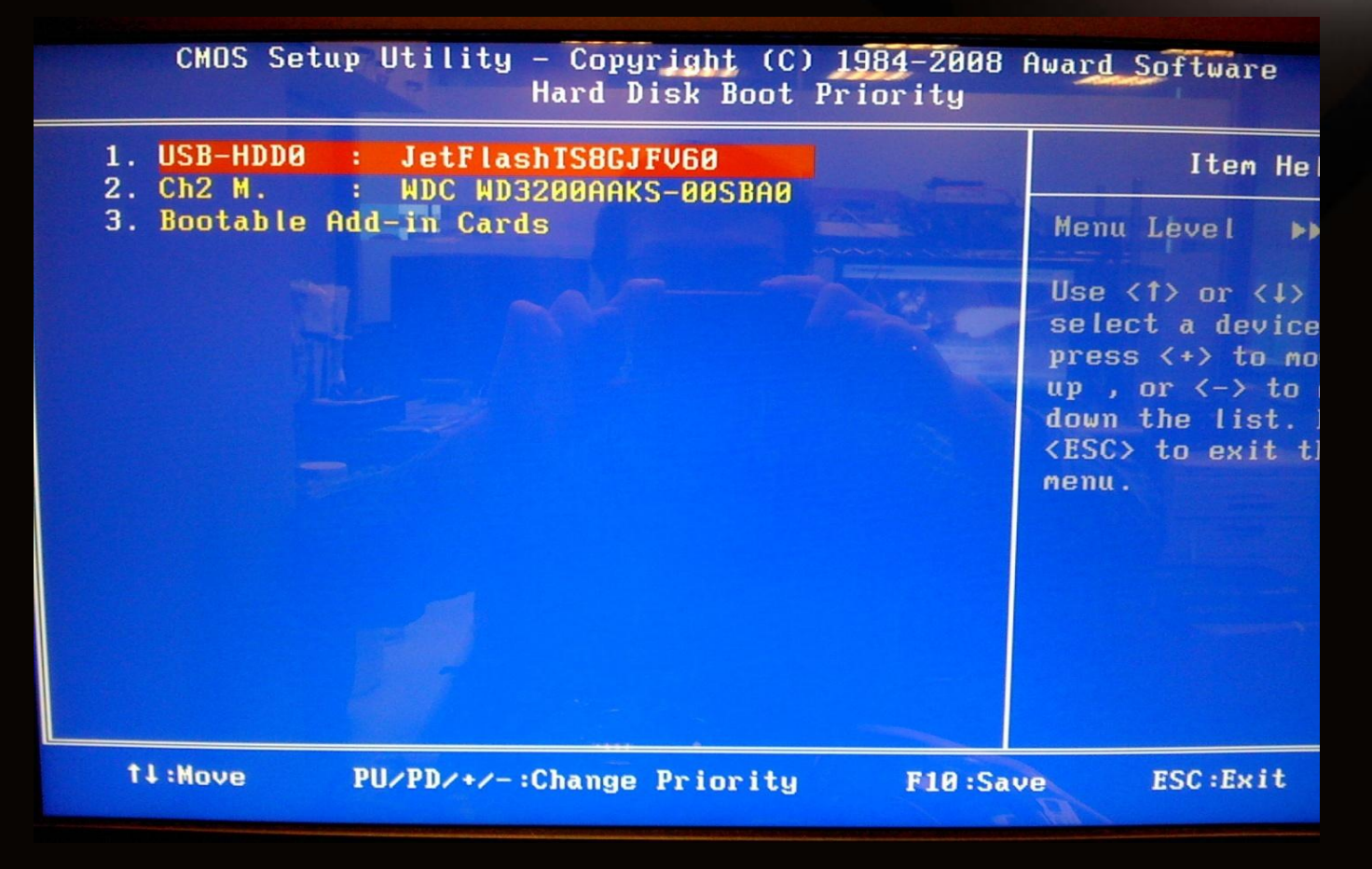

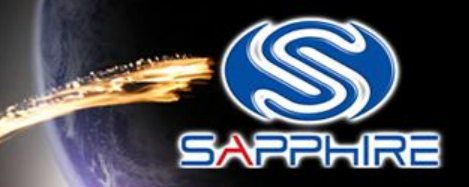

- See below photo to make sure the board will boot with the VBIOS1.
- The Sapphire logo light would not turn on , that means we are in VBIOS1 to boot up.

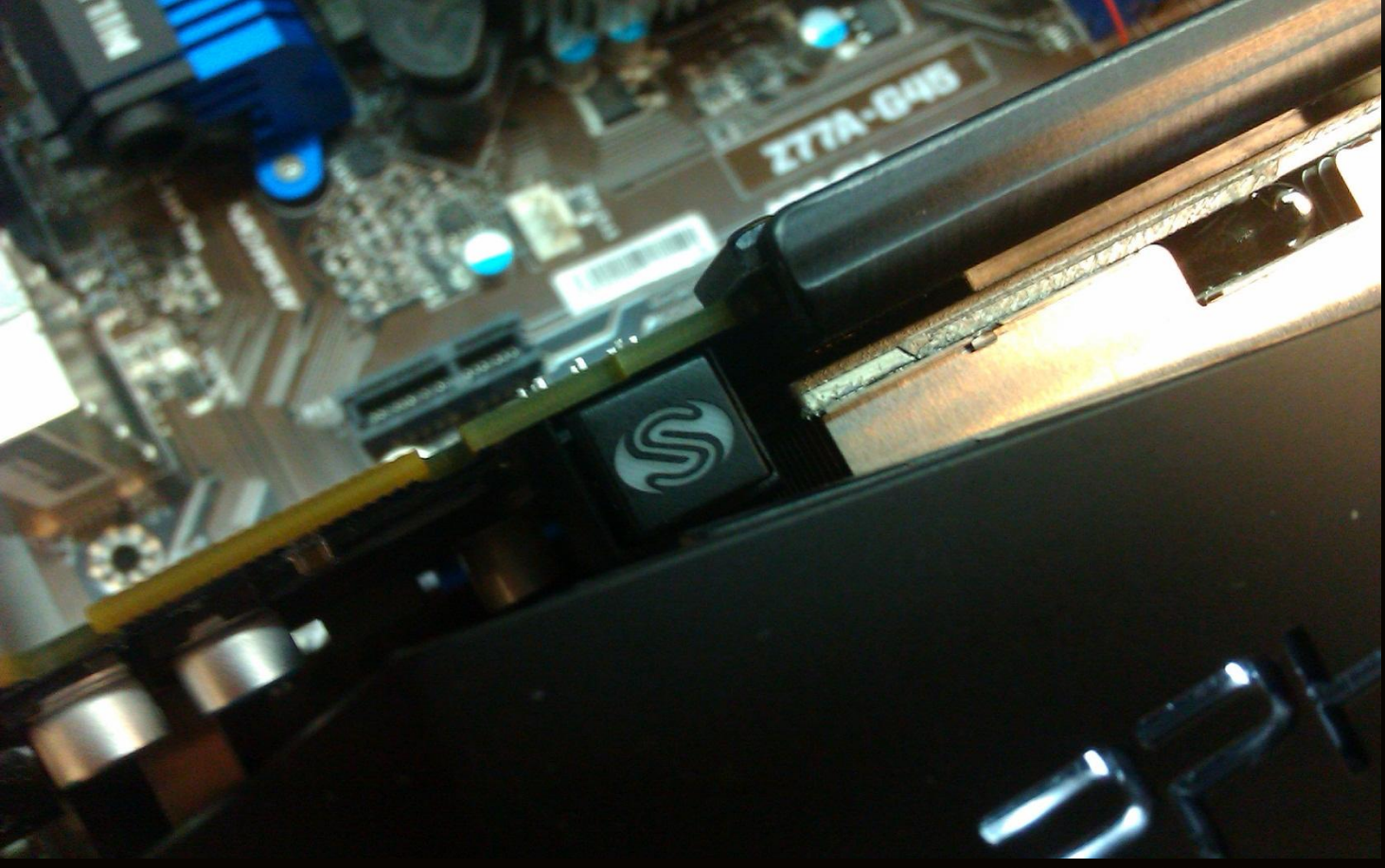

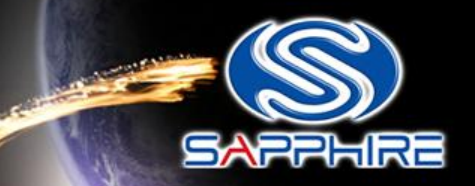

Then boot into pure dos mode and you will see this screen shot as slow -

|                                                                                             |                                                                                                    |                                                                                                    |                                                              |                                                                                                    |                                                              |                                                                                                    |                                                              |                                                                                                    | The second | Contraction of the local division of the local division of the loc |
|---------------------------------------------------------------------------------------------|----------------------------------------------------------------------------------------------------|----------------------------------------------------------------------------------------------------|--------------------------------------------------------------|----------------------------------------------------------------------------------------------------|--------------------------------------------------------------|----------------------------------------------------------------------------------------------------|--------------------------------------------------------------|----------------------------------------------------------------------------------------------------|------------|----------------------------------------------------------------------------------------------------|
| 0<br>0<br>0<br>0<br>0<br>0<br>0<br>0<br>0<br>0<br>0<br>0<br>0<br>0<br>0<br>0<br>0<br>0<br>0 | 17<br>18<br>18<br>19<br>19<br>20<br>20<br>20<br>20<br>20<br>20<br>20<br>20<br>20<br>20<br>20<br>20<br>20 | 0<br>1<br>2<br>0<br>1<br>2<br>0<br>1<br>2<br>5<br>0<br>1<br>2<br>5<br>0<br>1<br>2<br>5<br>0<br>1<br>2<br>5<br>0<br>1<br>2<br>5<br>0<br>1<br>2<br>0<br>1<br>2<br>0<br>0<br>1<br>2<br>0<br>0<br>1<br>2<br>0<br>0<br>1<br>2<br>0<br>0<br>1<br>1<br>2<br>0<br>0<br>1<br>2<br>0<br>0<br>1<br>1<br>2<br>0<br>0<br>1<br>1<br>2<br>0<br>0<br>1<br>2<br>0<br>0<br>1<br>2<br>0<br>0<br>1<br>1<br>2<br>0<br>0<br>1<br>2<br>0<br>0<br>1<br>2<br>0<br>0<br>1<br>2<br>0<br>0<br>1<br>2<br>0<br>0<br>1<br>2<br>0<br>0<br>1<br>1<br>2<br>0<br>0<br>1<br>1<br>2<br>0<br>0<br>1<br>1<br>2<br>0<br>0<br>1<br>1<br>2<br>0<br>0<br>1<br>2<br>0<br>0<br>1<br>2<br>0<br>0<br>1<br>1<br>2<br>0<br>0<br>1<br>2<br>0<br>0<br>1<br>1<br>2<br>0<br>0<br>1<br>1<br>2<br>0<br>0<br>1<br>1<br>2<br>0<br>0<br>1<br>1<br>2<br>0<br>0<br>1<br>1<br>2<br>0<br>0<br>1<br>1<br>2<br>0<br>0<br>1<br>1<br>2<br>0<br>1<br>2<br>0<br>1<br>1<br>1<br>2<br>0<br>0<br>1<br>1<br>2<br>0<br>0<br>1<br>1<br>2<br>0<br>1<br>1<br>2<br>0<br>0<br>1<br>1<br>2<br>0<br>1<br>1<br>2<br>0<br>1<br>1<br>1<br>2<br>0<br>1<br>1<br>1<br>2<br>0<br>1<br>1<br>1<br>1 | 1002<br>1002<br>1002<br>1002<br>1002<br>1002<br>1002<br>1002 | 4390<br>4397<br>4398<br>4396<br>4397<br>4398<br>4396<br>4385<br>4396<br>4385<br>4390<br>4383<br>4399<br>9490<br>AA38<br>8168<br>8024<br>ta | 1458<br>1458<br>1458<br>1458<br>1458<br>1458<br>1458<br>1458 | B002<br>5004<br>5004<br>5004<br>5004<br>5004<br>5004<br>4385<br>5002<br>6022<br>5004<br>E100<br>A38<br>E000<br>1000 | 0101<br>0C03<br>0C03<br>0C03<br>0C03<br>0C03<br>0C03<br>0C03 | Native IDE Cntrir<br>USB 1.1 Host Cntrir<br>USB 1.1 Host Cntrir<br>USB 2.0 Host Cntrir<br>USB 1.1 Host Cntrir<br>USB 1.1 Host Cntrir<br>USB 1.1 Host Cntrir<br>USB 2.0 Host Cntrir<br>SMBus Cntrir<br>Multimedia Device<br>USB 1.1 Host Cntrir<br>Display Cntrir<br>Multimedia Device<br>Network Cntrir<br>IEEE 1394 Host Cntrir<br>ACPI Controller |            | 11<br>5<br>5<br>11<br>10<br>10<br>3<br>NA<br>14<br>5<br>10<br>3<br>10<br>11<br>9                                                                                                    |
|                                                                                             |                                                                                                    |                                                                                                    | -                                                            | -                                                                                                    |                                                              |                                                                                                    |                                                              |                                                                                                    |            |                                                                                                    |
|                                                                                             |                                                                                                    |                                                                                                    |                                                              |                                                                                                    | Auto                                                         |                                                                                                    |                                                              |                                                                                                    | under      | 1                                                                                                    |
|                                                                                             |                                                                                                    |                                                                                                    |                                                              |                                                                                                    |                                                              | 0 0                                                                                                    |                                                              | A CONTRACTOR OF THE OWNER OF THE OWNER OF                                                                                                    | 2          | and the second                                                                                                    |

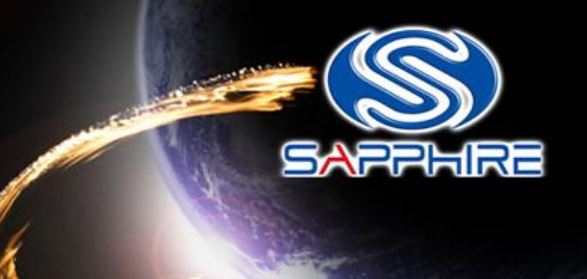

 Type "flashb~1" command as follow and it will automatically flash the VBIOS1

|             | <d< td=""><td>IR&gt;</td><td>10-23-12</td><td>5:14n</td></d<> | IR>                     | 10-23-12        | 5:14n  |
|-------------|---------------------------------------------------------------|-------------------------|-----------------|--------|
|             | <d< td=""><td>IR&gt;</td><td>10-23-12</td><td>5:14n</td></d<> | IR>                     | 10-23-12        | 5:14n  |
| 21020CH0    | V49                                                           | 65.536                  | <b>N9-27-12</b> | 1.34n  |
| 21020CH0    | V4A                                                           | 65.536                  | <b>N9-27-12</b> | 1.34p  |
| ATIFLASH    | EXE                                                           | 671.744                 | R-21-12         | 9:41n  |
| DUALVB~1    | JPG                                                           | 1.154.944               | 10-23-12        | 4:39n  |
| FLASHB~1    | BAT                                                           | 29                      | 10-23-12        | 4:45p  |
| FLASHB~2    | BAT                                                           | 29                      | 10-23-12        | 4:46p  |
| VBIOS1~1    | JPG                                                           | 935,158                 | 10-23-12        | 10:34a |
| VBIOS2~1    | JPG                                                           | 909,591                 | 10-23-12 1      | 0:34a  |
|             | 8 file(s                                                      | ) 3,8(                  | 02,567 byte     | S      |
|             | 2 dir(s)                                                      | 448,38                  | 89,120 byte     | s free |
| C . 200_2   | E"ISATIFI.                                                    | ASH>                    |                 |        |
| C:\235-2    | E INTIFL                                                      | ASH>                    |                 |        |
| C · \ 200_2 | F~1\ATLEL                                                     | ASH>flashb <sup>^</sup> | 1               |        |

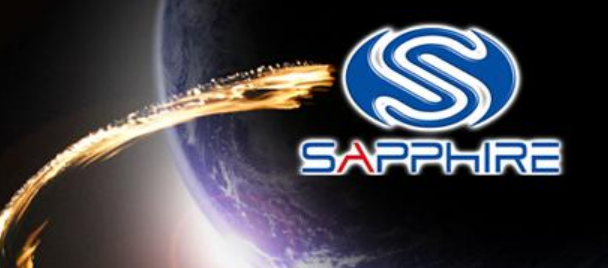

• After flash your Vbios1, please shutdown your system.

C:\299-2E~1\ATIFLASH> C:\299-2E~1\ATIFLASH> C:\299-2E~1\ATIFLASH> C:\299-2E~1\ATIFLASH>flashb~2 C:\299-2E~1\ATIFLASH>atiflash -p 0 21020CH0.V4A -f 01d SSID: 3000 New SSID: 3000 Old P/N: 113-210P2EL-X08 New P/N: 113-210P2HY-V0A Old DeviceID: 679A New DeviceID: 679A Old Product Name: Tahiti B0 PROH2 C38613 GDDR5 3CB 500e/150m New Product Name: Tahiti B0 PROH2 C38613 GDDR5 3GB 500e/150m Old BIOS Version: 015.025.000.099.000000 New BIOS Version: 015.025.000.099.000000 Flash type: M25P10/c 10000/10000h bytes programmed 10000/10000h bytes verified Restart System To Complete VBIOS Update. C:\299-2E~1\ATIFLASH>

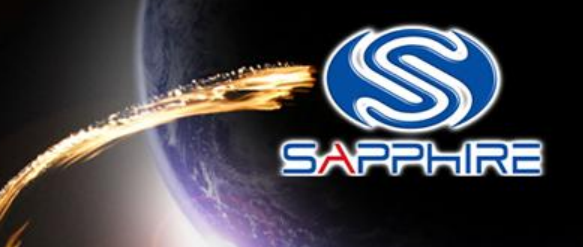

- Press the Dual BIOS switch button before booting up your system.
- See below photo to make sure the board will boot with the VBIOS2.
- The Sapphire logo light would turn on , that means we are in VBIOS2.

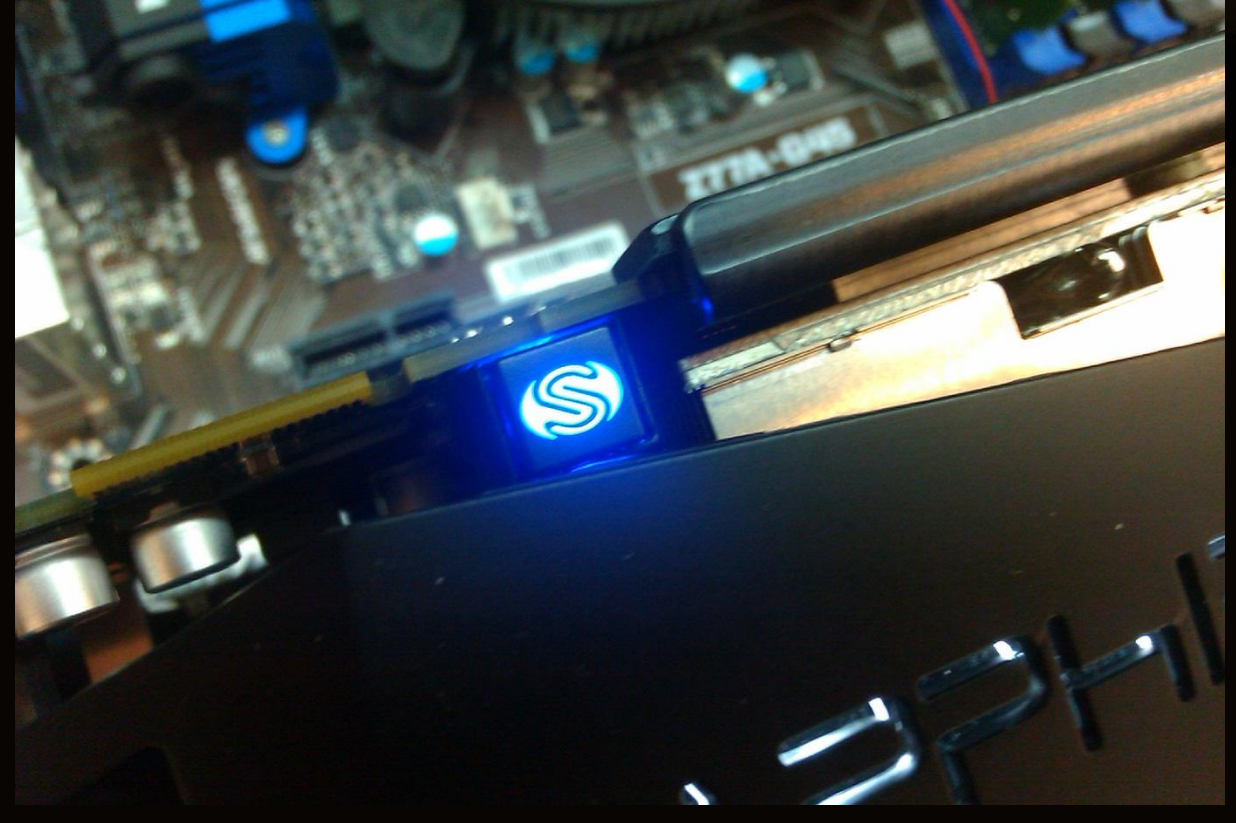

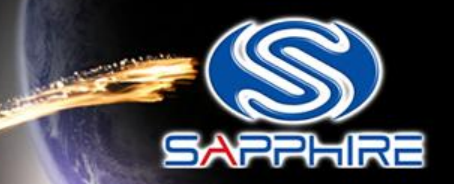

Then boot into pure dos mode and you will see this screen shot as slow -

|                                                                                             |                                                                                                    |                                                                                                    |                                                              |                                                                                                    |                                                              | Mar Carl                                                                                                    |                                                              |                                                                                                    | ALCONOM T |                                                                                  |
|---------------------------------------------------------------------------------------------|----------------------------------------------------------------------------------------------------|----------------------------------------------------------------------------------------------------|--------------------------------------------------------------|----------------------------------------------------------------------------------------------------|--------------------------------------------------------------|----------------------------------------------------------------------------------------------------|--------------------------------------------------------------|----------------------------------------------------------------------------------------------------|-----------|----------------------------------------------------------------------------------|
| 0<br>0<br>0<br>0<br>0<br>0<br>0<br>0<br>0<br>0<br>0<br>0<br>0<br>0<br>0<br>0<br>0<br>0<br>0 | 17<br>18<br>18<br>19<br>19<br>20<br>20<br>20<br>20<br>20<br>20<br>20<br>20<br>20<br>20<br>20<br>20<br>20 | 0<br>1<br>2<br>0<br>1<br>2<br>0<br>1<br>2<br>5<br>0<br>1<br>2<br>5<br>0<br>1<br>2<br>5<br>0<br>1<br>2<br>5<br>0<br>1<br>2<br>5<br>0<br>1<br>2<br>5<br>0<br>1<br>2<br>0<br>1<br>2<br>0<br>1<br>1<br>2<br>0<br>0<br>1<br>2<br>0<br>1<br>1<br>2<br>0<br>0<br>1<br>1<br>2<br>0<br>0<br>1<br>1<br>1<br>2<br>0<br>0<br>1<br>1<br>2<br>0<br>0<br>1<br>1<br>2<br>0<br>0<br>1<br>1<br>2<br>0<br>0<br>1<br>1<br>2<br>0<br>0<br>1<br>1<br>2<br>0<br>0<br>1<br>1<br>1<br>2<br>0<br>0<br>1<br>1<br>2<br>0<br>0<br>1<br>1<br>2<br>0<br>0<br>1<br>1<br>1<br>2<br>0<br>0<br>1<br>1<br>1<br>2<br>0<br>0<br>1<br>1<br>1<br>2<br>0<br>0<br>1<br>1<br>1<br>2<br>0<br>0<br>1<br>1<br>1<br>2<br>0<br>1<br>1<br>1<br>1 | 1002<br>1002<br>1002<br>1002<br>1002<br>1002<br>1002<br>1002 | 4390<br>4397<br>4398<br>4396<br>4397<br>4398<br>4396<br>4385<br>4396<br>4385<br>4390<br>4383<br>4399<br>9490<br>AA38<br>8168<br>8024<br>ta | 1458<br>1458<br>1458<br>1458<br>1458<br>1458<br>1458<br>1458 | B002<br>5004<br>5004<br>5004<br>5004<br>5004<br>5004<br>4385<br>5002<br>6022<br>5004<br>E100<br>AA38<br>E000<br>1000 | 0101<br>0C03<br>0C03<br>0C03<br>0C03<br>0C03<br>0C03<br>0C03 | Native IDE Cntrlr<br>USB 1.1 Host Cntrlr<br>USB 1.1 Host Cntrlr<br>USB 2.0 Host Cntrlr<br>USB 1.1 Host Cntrlr<br>USB 1.1 Host Cntrlr<br>USB 1.1 Host Cntrlr<br>USB 2.0 Host Cntrlr<br>SMBus Cntrlr<br>IDE Cntrlr<br>Multimedia Device<br>USB 1.1 Host Cntrlr<br>Display Cntrlr<br>Multimedia Device<br>Network Cntrlr<br>IEEE 1394 Host Cntrlr<br>ACPI Controller |           | 11<br>5<br>5<br>11<br>10<br>3<br>NA<br>14<br>5<br>10<br>10<br>3<br>10<br>11<br>9 |
|                                                                                             |                                                                                                    |                                                                                                    | -                                                            |                                                                                                    |                                                              | Pice in the local                                                                                                    | P                                                            |                                                                                                    |           |                                                                                  |
|                                                                                             |                                                                                                    |                                                                                                    |                                                              |                                                                                                    | Auto                                                         | -                                                                                                    |                                                              |                                                                                                    |           |                                                                                  |

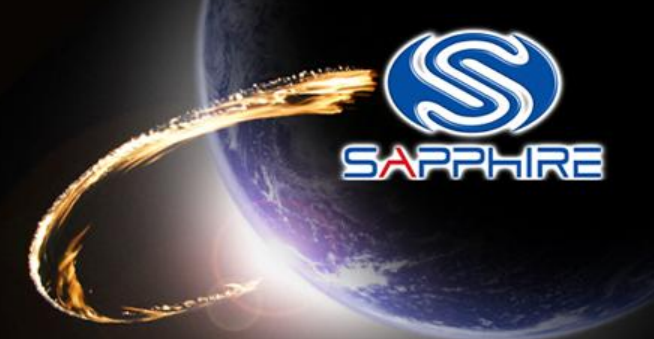

- Type "flashb~2" command as follow and it will automatically flash the VBIOS2 for you.
- After flash your Vbios2, please reboot your system and finish all the steps.

C:\299-2E~1\ATIFLASH> C:\299-2E~1\ATIFLASH> C:\299-2E~1\ATIFLASH> C:\299-2E~1\ATIFLASH>flashb~2 C:\299-2E~1\ATIFLASH>atiflash -p 0 21020CH0.V4A -f 01d SSID: 3000 New SSID: 3000 Old P/N: 113-210P2EL-X08 New P/N: 113-210P2HY-V0A Old DeviceID: 679A New DeviceID: 679A Old Product Name: Tahiti B0 PROH2 C38613 GDDR5 3GB 500e/150m New Product Name: Tahiti B0 PROH2 C38613 GDDR5 3GB 500e/150m Old BIOS Version: 015.025.000.099.000000 New BIOS Version: 015.025.000.099.000000 Flash type: M25P10/c 10000/10000h bytes programmed 10000/10000h bytes verified Restart System To Complete VBIOS Update. C:\299-2E~1\ATIFLASH>